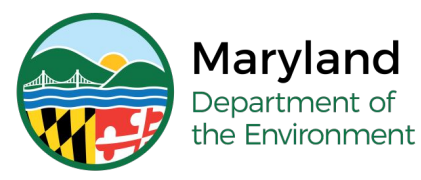

### **Scheduling an Inspection**

## **Adding a New Property Record**

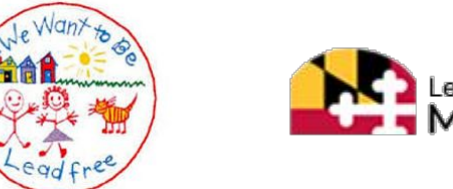

Lead Rental Certification and Accreditation

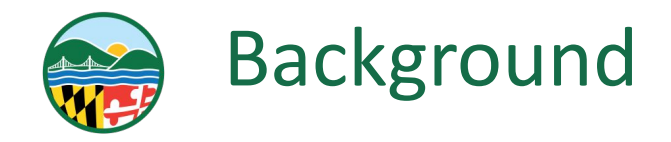

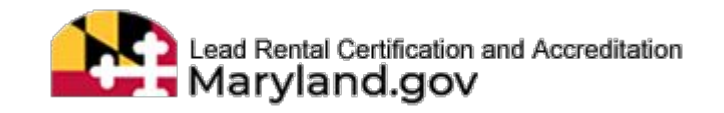

The Lead Rental Certification and Accreditation (LRCA) database requires an Accredited Inspector to schedule upcoming inspections.

When scheduled accurately and timely this procedure satisfies the requirement (COMAR 26.16.05.04) to provide notice to the department before performing an inspection.

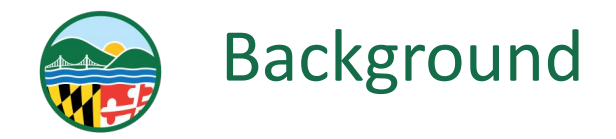

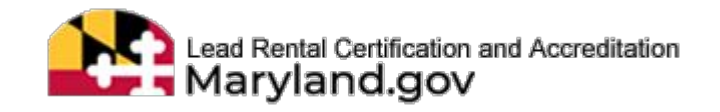

# Property records presented within LRCA have various sources - e.g. SDAT, LRCA, OLRR, Inspection Certification

List of Properties

| 11<br>Select | 11<br>Address                                     | LT<br>Unit | Owner/Manager<br>Name      | County            | Property<br>Number | MDE II<br>Tracking<br>ID | Parcel | Record<br>Source | IT<br>Premise<br>Flag | Action |
|--------------|---------------------------------------------------|------------|----------------------------|-------------------|--------------------|--------------------------|--------|------------------|-----------------------|--------|
| 0            | 01800<br>WASHINGTON<br>BLVD BALTIMORE<br>MD 21230 |            | WASHINGTON-<br>MONROE LLC. | Baltimore<br>city | 0321040731 001A    |                          | 0000   | SDAT             | No                    | Change |
| 0            | 01800<br>WASHINGTON<br>BLVD BALTIMORE             | SEP        | Richard Seungpyo Lee       | Baltimore<br>city | 0321040731 001A    | 0383387                  | 0000   | LRCA             | No                    | Change |

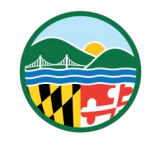

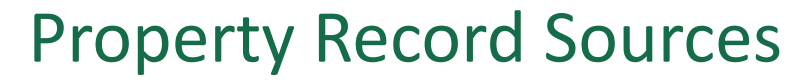

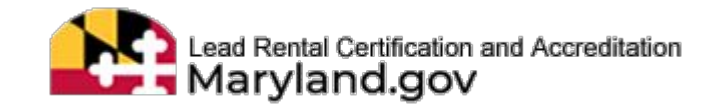

#### OLRR

- SDAT
- Owner Lead Rental Registration
- Record presents data collected at the time of owner registration or updated during renewal.
- Record presents accurate information regarding historical ownership.
- New or updated OLLR records present in LRCA within 24 Hours

- Maryland State Department of Assessments and Taxation
- Record presents data obtained from SDAT Real Property Search
- Account Identifiers presented in LRCA (Property Number)
- SDAT record updates may be delayed based upon local jurisdictions

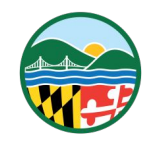

**Property Record Sources** 

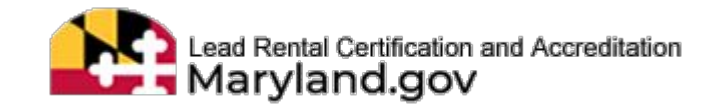

#### **Inspection Certification**

- Record source captured from a legacy handwritten inspection certification (Form 330)
- Record source details may be inaccurately presented
- Record source intended to be selected when scheduling a re-inspection of a legacy limited lead free inspection certification

#### LRCA

- Created by users on the LRCA database
- Provides solution for creating a new property record and present the current owner name and add dwelling unit identifier.
- \*Note SDAT account number for property records created by users on LRCA should accurately reflect the subject property

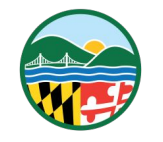

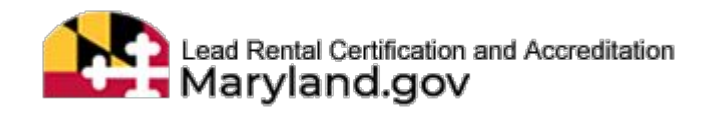

During the "Schedule Inspection" procedure on LRCA an Inspector can create a new record for an existing property using a valid MDE Tracking ID.

Adding a new record of an existing property provides a solution for documenting the current owner name and a dwelling unit identifier.

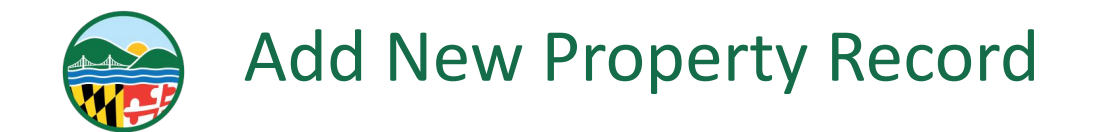

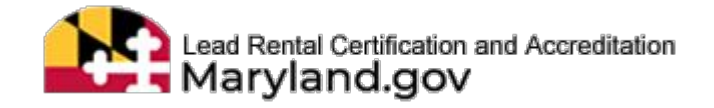

#### Step 1 - Search for Property

Address Number:\*

1800

Street Name:\*

Washington

Do not enter street prefixes or suffixes (Avenue, Street, Lane, etc.) or directions (N, E, SW etc.,)

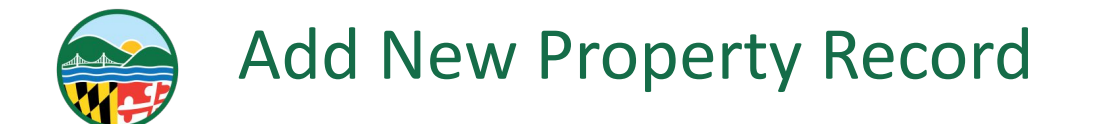

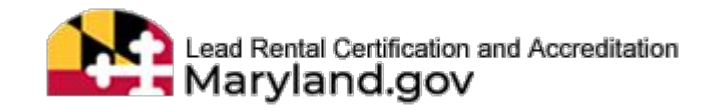

#### Step 2 - Identify Property Record by SDAT Account #

- Example -Use validated SDAT Account Number & MDE Tracking ID provided from the Property Owner
  - Property Account Number  $\rightarrow$  0321040731001A

#### List of Properties Validate: Property Number = SDAT Account Number Search: UNIT 3 CHROME GOV 17 MDE **Owner/Manager** Property Tracking Record Premise Select Address Unit Name County Number ID Parcel Source Flag Action 1800 Washington Unit 3 Test Gov. Agency Baltimore 0321040731001A 0302015 OLRR No Boulevard Chrome City Baltimore MD 21230 Showing 1 to 1 of 1 entries (filtered from 99 total entries) Previous Next 4 Add new property record by changing the MDE Tracking ID and Unit Description.

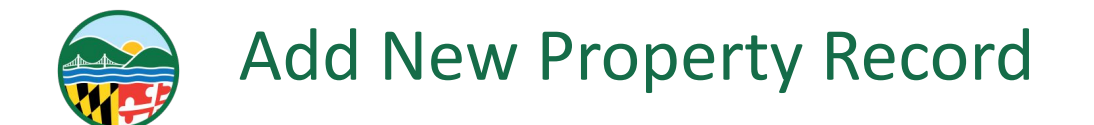

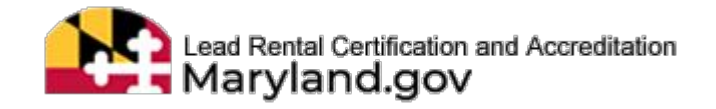

#### Step 3 - Add New Property Record - "Change" Button

#### Requires valid MDE Tracking ID

| Property Number  |                                             |                                       |
|------------------|---------------------------------------------|---------------------------------------|
| 0321040731001A   |                                             |                                       |
| Address Number   | Address Street Name                         | Address Street Type                   |
| 1800             | Washington                                  | Boulevard                             |
| Unit Number      | MDE Tracking Number* (Enter minimum 5 digit | ts to see list)                       |
| Unit Number      | MDE Tracking Number                         | Validate                              |
|                  | MDE Tracking Number is required.            | 7                                     |
| Owner Full Name  | Owner/Manager Last Name                     | Owner/Manager Fist Name               |
| Test Gov. Agency | Owner Last Name                             | Test Gov. Agency                      |
| Property Source  |                                             |                                       |
| OLRR             | Add current ow                              | ner MDE Tracking ID> Click "Validate" |

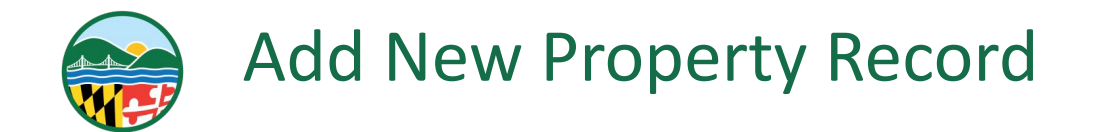

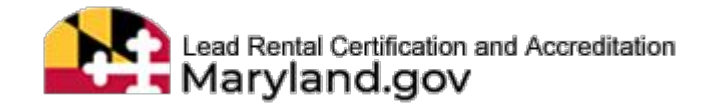

#### Step 4 - Provide Unit Description & Add New Property

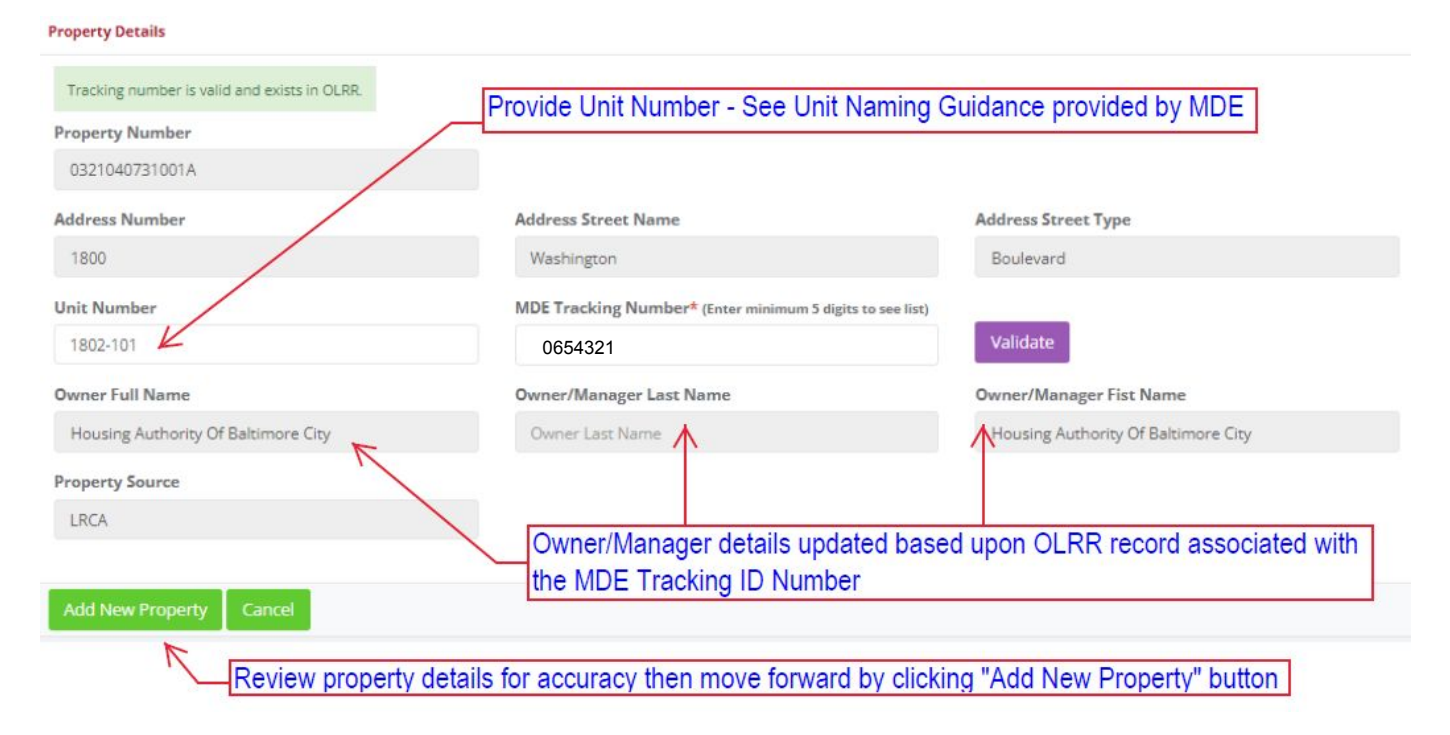

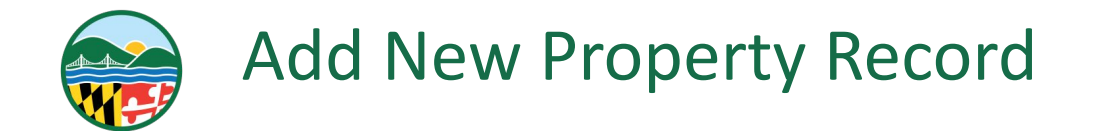

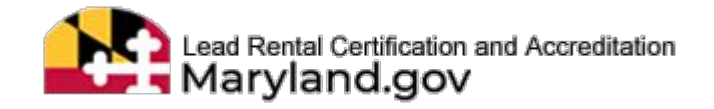

#### Step 5 - Search for Property

| Address         | Number:* |
|-----------------|----------|
| a second second |          |

1800

Street Name:\*

Washington

Do not enter street prefixes or suffixes (Avenue, Street, Lane, etc.) or directions (N, E, SW etc.,)

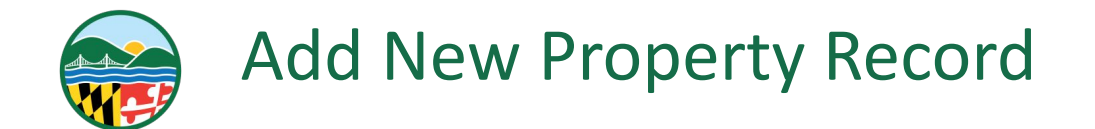

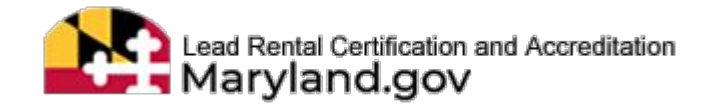

#### Step 6 - Select Newly Created Property Record

| ↓F<br>Select | Address                                               | l]<br>Unit    | UI<br>Owner/Manager<br>Name            | 1]<br>County      | Property<br>Number | MDE II<br>Tracking | Parcel | Record<br>Source | Premise<br>Flag | Action |
|--------------|-------------------------------------------------------|---------------|----------------------------------------|-------------------|--------------------|--------------------|--------|------------------|-----------------|--------|
| K            | 1800 Washington<br>Boulevard<br>Baltimore MD<br>21230 | 1802-101      | Housing Authority Of<br>Baltimore City | Baltimore<br>City | 0321040731001A     | 0654321            |        | LRCA             | No              | Change |
| owing 1 to   | 21230<br>1 of 1 entries (filtered                     | from 101 tota | l entries)                             |                   |                    |                    |        |                  | Previous        | 1 Ne   |

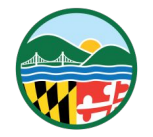

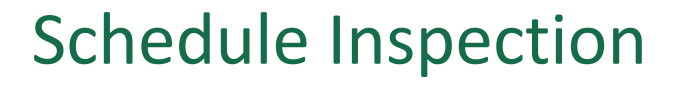

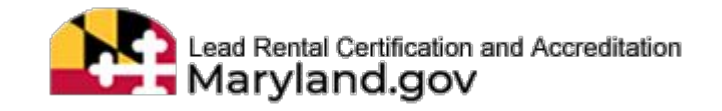

#### Step 7 - Complete Add Inspection Schedule on LRCA

Inspection Date:\* 04/15/2022 03:00 PM

Add Inspection Schedule

#### Selected Property

| Address                                         | Unit         | Owner/Manager Name                     | County            | Property<br>Number | MDE Tracking<br>ID | Parcel | Record<br>Source | Premise<br>Flag |
|-------------------------------------------------|--------------|----------------------------------------|-------------------|--------------------|--------------------|--------|------------------|-----------------|
| 1800 Washington Boulevard Baltimore<br>MD 21230 | 1802-<br>101 | Housing Authority Of Baltimore<br>City | Baltimore<br>City | 0321040731001A     | 0654321            |        |                  |                 |

**MisMatch Section** 

| Mismatch in Street Name or Number                                                                              |                           |  |
|----------------------------------------------------------------------------------------------------|---------------------------|--|
| Mismatch in Unit Number                                                                                        |                           |  |
| Mismatch in Owner(s) Name                                                                                      |                           |  |
| No Mismatch                                                                                                    |                           |  |
| Mismatch Notes:                                                                                                |                           |  |
| Reason                                                                                                    |                           |  |
|                                                                                                    |                           |  |
| Service Provider:*                                                                                             | Inspection Type:*         |  |
| en de la companya de la companya de la companya de la companya de la companya de la companya de la companya de | Contractor and the second |  |

Once you have completed the inspection schedule details move forward by clicking "Schedule New Inspection"

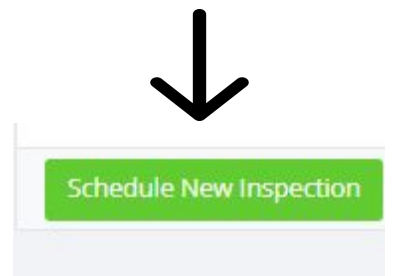

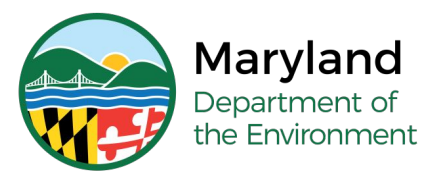

### **Questions?**

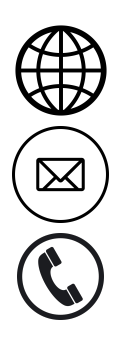

mde.maryland.gov/programs/land/LeadPoisoningPrevention/Pages/LRCA

Irca.mde@maryland.gov

(410) 537-3825 OR 1 (800) 633-6101, Ext. 3825

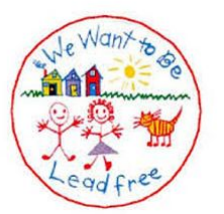

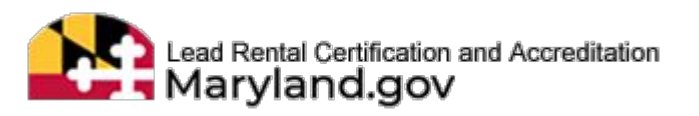